## Android

## Wie kann ich auf meinem Android-Smartphone von Samsung meinen eigenen Klingelton einstellen?

- Um auf Ihrem Android-**Handy** (z.B. Samsung Galaxy) einen eigenen Klingelton oder **Benachrichtigungston einzurichten**, gehen Sie wie unten beschrieben vor.
- Falls nicht schon geschehen, übertragen Sie die gewünschte **Datei** bzw. das gewünschte **File** (z.B. eine **MP3**-Datei) auf Ihr Smartphone, so dass diese unter Eigene Dateien zu finden ist.
- Öffnen Sie die Einstellungen.
- Scrollen Sie nach unten bis zum Menü-Punkt Töne und Vibration (Tonmodus \* Klingelton) und öffnen Sie diesen.
- **Tippen** Sie wahlweise auf Klingelton oder Benachrichtigungston (je nachdem, was eingestellt werden soll).
- Wählen Sie nun aus, für welche **SIM** bzw. **eSIM** der Klingelton gelten soll (optional).
- Es öffnet sich der **Bereich** Klingelton.
- Tippen Sie hier rechts oben auf das **Plus** (+).
- Es öffnet sich der Ordner mit Ihrer **Musik**.
- Wählen Sie hier das gewünschte Stück aus (nach unten scrollen oder über die Suche), indem Sie es **antippen**.
- Bestätigen Sie die Auswahl rechts oben über OK.
- Ihr eigenes **Soundfile** ist nun als Klingelton eingestellt.

Eindeutige ID: #2913 Verfasser: Letzte Änderung: 2023-09-25 07:43

tps://www.derinternetfinder.de/content/3/1910/de/wie-kann-ich-auf-meinem-android\_smartphone-von-samsung-meinen-eigenen-klingelton-einstelle